# New Company Setup/Upgrade

Step-by-step instruction for setting up or upgrading an entity within LINK®

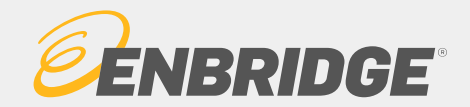

### Contents

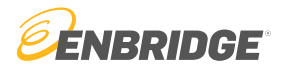

The following document is divided into three sections based on need. Click on the link that is applicable.

#### Creating an All Business Purposes Entity

- All Business Purpose entities can perform all business functions on the LINK® System

#### Creating an Up/Down Entity

- Up/Downstream entities are only created to be listed as up/downstream entities on nominations

#### Upgrading from Up/Down to an All Business Purposes Entity

- How to upgrade your Up/Downstream entity to an All Business Purposes entity.

How to create an All Business Purposes Entity

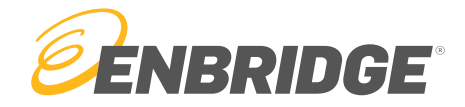

#### Step 1

Visit <a href="https://link.enbridge.com">https://link.enbridge.com</a> and select "New User (No LINK ID)"

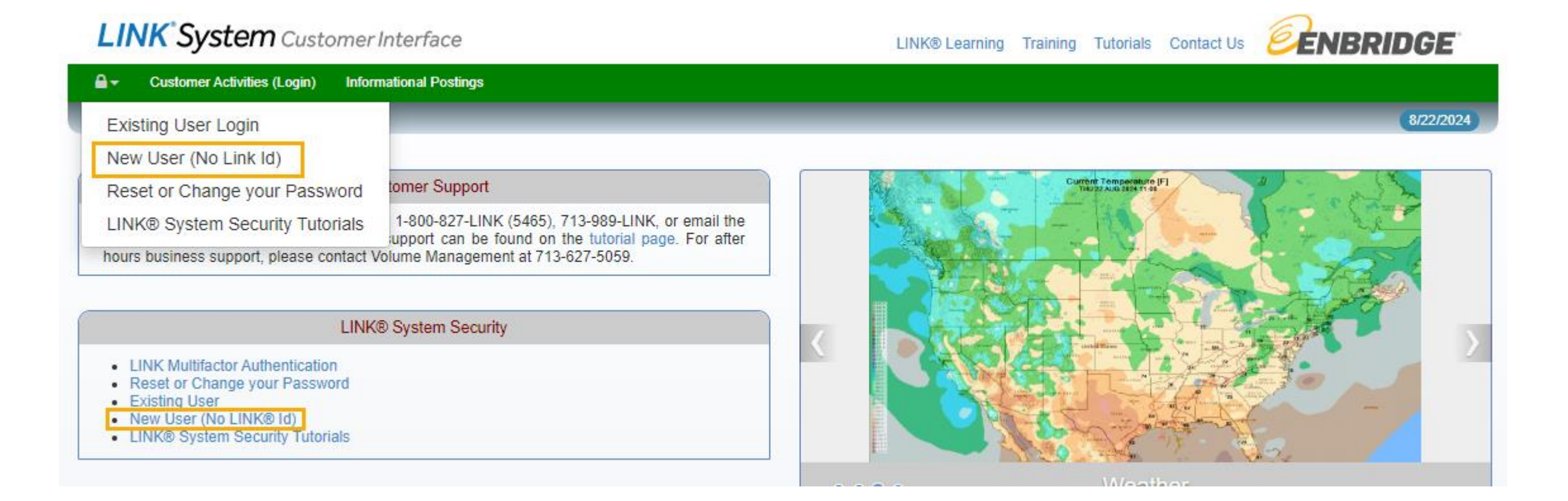

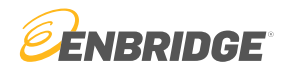

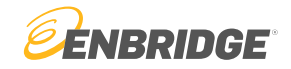

#### Step 2

Select "Service Requester Maintenance (New/Upgrade)"

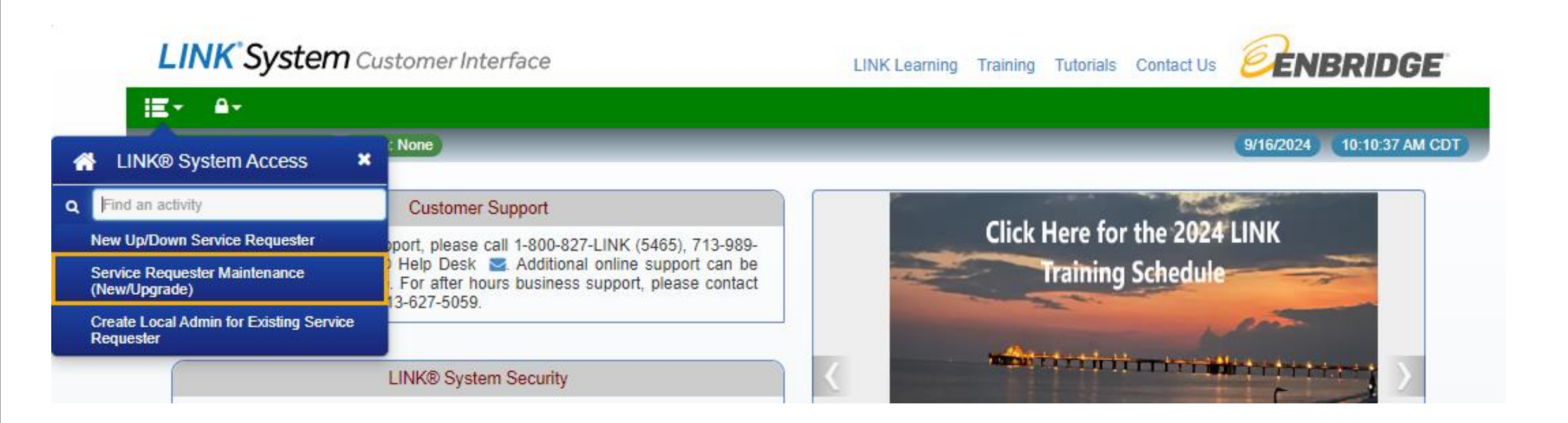

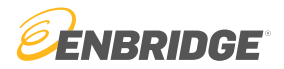

#### Notice

Step by step instructions are listed in the textbox under the tab "General Info"

| LINK <sup>®</sup> Sy                                                                                          | <b>/stem</b> Custo                                                                                                    | omer Inte                                                                      | erface                                                                                                    |                                                                                                    |                                                                                                    |                        | LINK Le            | arning Training Tutor | ials Contact Us 🧧        | ENBRIDGE                     |
|----------------------------------------------------------------------------------------------------|----------------------------------------------------------------------------------------------------|--------------------------------------------------------------------------------|----------------------------------------------------------------------------------------------------|----------------------------------------------------------------------------------------------------|----------------------------------------------------------------------------------------------------|------------------------|--------------------|-----------------------|--------------------------|------------------------------|
| ie -                                                                                                    |                                                                                                    |                                                                                |                                                                                                    |                                                                                                    |                                                                                                    |                        |                    |                       |                          |                              |
| SystemTest Build                                                                                              | l: 8.74.00 Login: N                                                                                                    | one                                                                            |                                                                                                    |                                                                                                    | Service Reques                                                                                     | er Maintenance (N      | ew/Upgrade)        |                       | 9/1                      | 6/2024 10:14:38 AM CDT       |
| ₽                                                                                                    |                                                                                                    |                                                                                |                                                                                                    |                                                                                                    |                                                                                                    |                        |                    |                       | Clea                     | ar New Edit Subr             |
|                                                                                                    | *Svc Req Entity Nar                                                                                                    | ne:                                                                            |                                                                                                    |                                                                                                    | Svc Req No:                                                                                        |                        | Eff From Date:     |                       |                          |                              |
|                                                                                                    | Svc Req Set                                                                                                    | up: ALL B                                                                      | USINESS PURPOSE                                                                                                    | s 🗸                                                                                                    | Svc Req Pty Cd:                                                                                    |                        | Eff To Date:       |                       | I'm not a robot          | L.                           |
|                                                                                                    | Svc Req Nar                                                                                                    | ne:                                                                            |                                                                                                    |                                                                                                    | Svc Req Status: INCOMP                                                                             | LETE                   |                    |                       |                          | reCAPTCHA<br>Privacy - Terms |
|                                                                                                    |                                                                                                    |                                                                                |                                                                                                    |                                                                                                    |                                                                                                    |                        |                    | Captch                | a must be checked to Sub | mit                          |
| Conoral Info                                                                                                  | Dataila                                                                                                    | Contonto                                                                       | Addrogooo                                                                                                    | Contact Lloca                                                                                          | Quatern Agreement                                                                                  | Error List             | Loogl Admin Cotup  | Curatam Assass        |                          |                              |
| General IIIO                                                                                                  | Details                                                                                                    | Jonacis                                                                        | Addresses                                                                                                    | Contact Oses                                                                                           | System Agreement                                                                                   | LITOT LIST             | Local Authin Setup | System Access         |                          |                              |
| * To view or edit e<br>* To assign or rem<br>* To view or edit u<br>* To execute one<br>* Lastly, after all e | xisting contacts for the<br>ove contact uses for<br>ltimate parent informator<br>or more LINK System<br>dits have been made | is service red<br>a contact go<br>ttion, primary<br>Agreements<br>be sure to p | uester, add a new co<br>to the Contact Uses to<br>contact, or company<br>, click on the System /<br>ress the Submit butto | ntact or delete contacts<br>ab.<br>shareholders, click on<br>Agreement tab.<br>n to validate and store | s, click the Contacts tab.<br>the organizational info tab.<br>all changes on the LINK syste        | n.                     |                    |                       |                          |                              |
| * If the changes a<br>CREATE A NEW S<br>* Enter the name                                                      | re not submitted, ther<br>ERVICE REQUESTE<br>of the service request                                                         | they will be<br>R:<br>er that needs                                            | lost.<br>s to be created in the a                                                                                         | above Svc Req field.                                                                                   | e a similar same they will be                                                                      | licolayed in a dialog  |                    |                       |                          |                              |
| * If similar names<br>* Under Service F<br>All Business Pur                                                   | are found press OK t<br>equester Setup field,<br>pose and Upstream/E                                                        | proceed in<br>select the typownstream.                                         | creating a new service<br>pe of service requeste                                                                          | e requester or select ar<br>that is being created                                                      | the a similar name they will be on existing service requester to<br>in the Svc Req Setup field. Th | edit.<br>e options are | box.               |                       |                          |                              |
| - Select All Bu<br>- Select Down<br>This type of                                                              | stream/Upstream to a<br>stream/Upstream to a                                                                                | llow the serv<br>not have any                                                  | rice requester to be us<br>LINK users.                                                                                    | ed solely for downstrea                                                                                | am or upstream nomination re                                                                       | erences.               | mations, etc.      |                       |                          |                              |
| * Note:<br>- The field "Se                                                                                    | rvice Requester" at th                                                                                                    | e top of the                                                                   | screen is the name yo                                                                                                    | ur company typically g                                                                                 | oes by.                                                                                            |                        |                    |                       |                          |                              |
| - The field "Se                                                                                               | rvice Requester Nam                                                                                                    | e" on the De                                                                   | tails tab is the precise                                                                                                  | legal name of your cor                                                                                 | mpany (if different from the nar                                                                   | ne your company ty     | pically uses).     |                       |                          |                              |

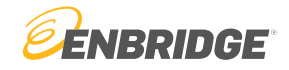

#### Step 3

Enter the name of the entity that you wish to create, check the Captcha box, and hit the "New" button.

| LINKS           | ystem Custom                    | er Interface         |              |                                             |                   | LINK Lear         | ning Training Tutoria | ls Contact Us      |                              |
|-----------------|---------------------------------|----------------------|--------------|---------------------------------------------|-------------------|-------------------|-----------------------|--------------------|------------------------------|
| SustamTast Ruik | ld: 8 74 00 Login: None         |                      |              | Service Dequeste                            | r Maintenance (Ne | w/lingrade)       |                       |                    | Q/46/2024 10:47:34 AM CDT    |
|                 | Lugin. None                     |                      |              | Service Requeste                            | i maintenance (ne | wopgrade)         |                       | (                  | Clear New Edit Submit        |
| 1               | *Svc Req Entity Name:           |                      |              | Svc Req No:                                 |                   | Eff From Date:    |                       | 12                 | 3 💦                          |
|                 | Svc Req Setup:<br>Svc Req Name: | ALL BUSINESS PURPOSE | s 🗸          | Svc Req Pty Cd:<br>Svc Req Status: INCOMPLI | ETE               | Eff To Date:      |                       | l'm not a robo     | reCAPTCHA<br>Privacy - Terms |
|                 |                                 |                      |              |                                             |                   |                   | Captcha               | must be checked to | Submit                       |
| General Info    | Details Con                     | tacts Addresses      | Contact Uses | System Agreement                            | Error List        | Local Admin Setup | System Access         |                    |                              |
|                 |                                 |                      |              |                                             |                   |                   |                       |                    |                              |

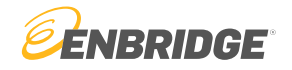

#### Step 4

Local Administration Agreement Form. <u>Read all the terms</u>, agree to the terms, fill out requested information, and hit "I agree to these terms". Execute the checkout window that will popup.

| DESI                        |                                                   |                                                                        |                                                                                                    | 5 010 up ut 1-000                                                                              | 52, 5400 of a                                                                                  | entrice wentrage.com.                                                                                                    |          |
|-----------------------------|---------------------------------------------------|------------------------------------------------------------------------|----------------------------------------------------------------------------------------------------|------------------------------------------------------------------------------------------------|------------------------------------------------------------------------------------------------|----------------------------------------------------------------------------------------------------|----------|
|                             | GNATION                                           | I OF LOCAL A                                                           | DMINISTRATION FORM                                                                                                    |                                                                                                |                                                                                                |                                                                                                    | _        |
| On I<br>ASS<br>Loca<br>this | behalf of<br>SIGNED Y<br>al Securit<br>form to in | TESTING COM<br>(ET) by the LIN<br>y Administrator<br>idicate TESTIN    | IPANY 2024 (hereafter called LINK 5<br>IK system, you have requested that T<br>. Please read the following explanat<br>IG COMPANY 2024's agreement to th | System Subscriber) wh<br>ESTING COMPANY 2<br>ion of the rights and re<br>nese terms and to sub | nich has been assign<br>2024 be set up as a<br>esponsibilities of a L<br>mit your request to l | ned the unique service requester propriety code of (NOT<br>system subscriber and that you will be designated as its<br>ocal Security Administrator, type your name at the end of<br>become the Local Security Administrator. | Î        |
| 1. T<br>pass                | he Local<br>swords fo                             | Security Admin<br>r all LINK Syst                                      | istrator for LINK System Subscriber s<br>em Users of LINK System Subscriber                                                                              | shall be responsible for<br>, in accordance with th                                            | r assigning, changin<br>ne applicable LINK \$                                                  | g, disabling, and otherwise managing USERIDs and<br>System Agreement(s) and the Enbridge Pipeline tariff(s).                                                                                                    |          |
| 2. T<br>beh                 | he Local<br>alf of LINI                           | Security Admin<br>K System Subs                                        | istrator will have full rights to all LINK<br>scriber, such as executing contracts, p                                                                    | system data belongin<br>performing capacity rel                                                | g to LINK System S<br>leases, entering nor                                                     | ubscriber, and can perform all LINK system functions on<br>ninations, confirming locations, and viewing invoices.                                                                                                    |          |
| 3. T<br>LINI                | he Local<br>K system                              | Security Admin<br>security affiliat                                    | istrator can modify address and cont<br>e or agency relationship involving LIN                                                                           | act information related<br>IK System Subscriber.                                               | to LINK System Su                                                                              | bscriber, as well as propose, approve, or terminate any                                                                                                    | <b>_</b> |
| 4. If                       | the LINK                                          | System Subso                                                           | riber is part of a LINK system securit                                                                                                    | y affiliation, then:                                                                           |                                                                                                |                                                                                                    |          |
| Cun                         | Security<br>rently, TE                            | Administrator f                                                        | orm at the time of form execution:<br>ANY 2024 has no Associated Compar                                                                                  | nies with Local Admin                                                                          | access rights.                                                                                 |                                                                                                    | 4        |
| 2                           | 2 0                                               | On behalf of ti<br>Administrator<br>I agree to exe<br>I attest this ag | he LINK® System Subscriber, I have<br>as described above.<br>Create an All Business Purpose<br>reement is On Behalf of: TESTING C                        | read and agree to the<br>OMPANY 2024                                                           | above terms and co                                                                             | unditions, and agree to serve as the Local Security                                                                                                    |          |
|                             | 3                                                 | Signature                                                              | TESTING EMPLOYEE                                                                                                    |                                                                                                | Title                                                                                          | MANAGER                                                                                                    |          |
|                             | -                                                 | Phone                                                                  | 812-555-6945                                                                                                    |                                                                                                | Email                                                                                          | ELLIOT.GORDON@ENBRIDGE.COM                                                                                                    |          |

## Local Security Administrators

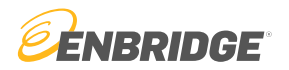

#### • Who are LSAs and What do they do?

- LSAs are designated employees at a customer company that acts as an administrative authority for their employer
- Responsibilities include:
  - Creating and disabling LINK IDs
  - Adding and updating access rights to users
  - Creating, approving, and renewing agency agreements
  - Creating affiliation agreements
  - EDI setup
- Enbridge employees cannot execute these functions on behalf of the LSA. If you need assistance with any of these tasks, please contact your LSA.
- Where do LSAs execute these responsibilities?
  - The LINK security portal
  - Go to https://link.enbridge.com

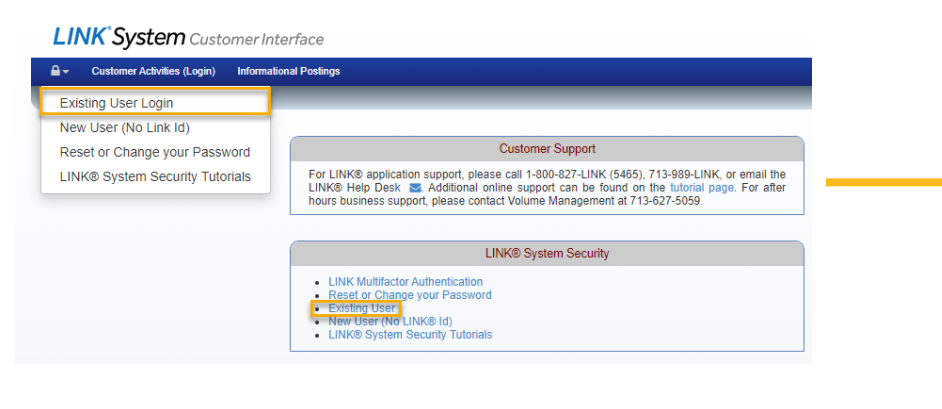

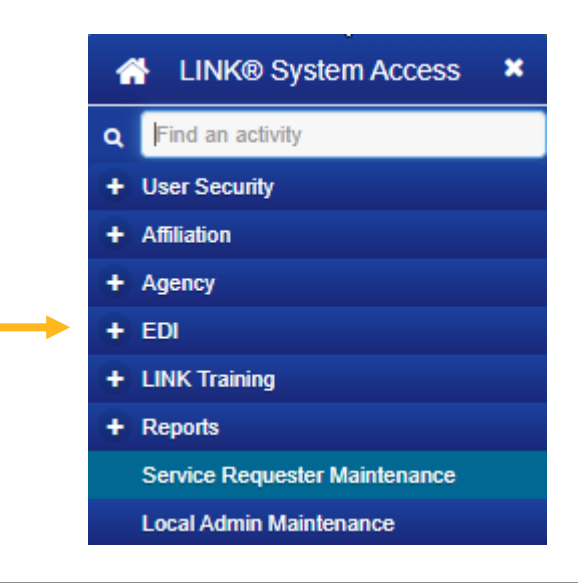

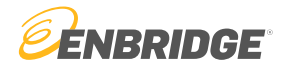

#### Step 5

Create a login for the Local Security Administrator. Fill in all requested information and hit "OK"

|            |                                                          |                                     |                                 |                                     | 6                                            |     |
|------------|----------------------------------------------------------|-------------------------------------|---------------------------------|-------------------------------------|----------------------------------------------|-----|
| 3          | Create Local Admin for New Service                       | Requester                           |                                 |                                     |                                              | ×   |
| sı         |                                                          |                                     |                                 |                                     |                                              |     |
| 3          |                                                          |                                     |                                 |                                     |                                              |     |
| -          | For Assistance, pleas                                    | e contact the LINK Sy               | stems Group at 1-80             | )-827-5465 or at LINK-HEL           | .P@Enbridge.com.                             |     |
|            |                                                          |                                     | •                               |                                     |                                              |     |
|            | This form will create a new                              | LINK® System User (as defin         | ed in Pipeline's General Term   | is and Conditions or Statement of C | General Terms and Standard Operating         |     |
| s          | Conditions, as applicable, o                             | f the FERC Gas Tariff or of th      | e Pipeline as may be amende     | ed from time to time) and assign to | that individual a USERID for the LINK® Syste | em. |
|            | The following rules apply:                               |                                     |                                 |                                     |                                              |     |
|            | 1. LINK® USERID can be to<br>2. Deguired Fields are held | up to 17 characters after the p     | prefix with no spaces or specia | al characters.                      |                                              |     |
|            | Required Fields are bold A Password must be at lea       | i.<br>ast 12 characters and must co | ntain 3 of these 4: uppercase   | lowercase numeric special chara     | acter                                        |     |
| ea<br>d    | 4. Password cannot contain                               | n LINK® USERID.                     |                                 | ,                                   |                                              |     |
|            | 5. Authorized By is this indi                            | ividual's employer. It cannot b     | e changed once this screen is   | s OK'ed.                            |                                              | 10  |
|            |                                                          |                                     |                                 |                                     |                                              |     |
| ss         |                                                          |                                     |                                 |                                     |                                              |     |
|            | *Authorized By:                                          | TESTING COMPANY 2024                |                                 |                                     |                                              |     |
| w          |                                                          |                                     |                                 |                                     |                                              |     |
| s          |                                                          | (                                   |                                 |                                     |                                              |     |
| p;         | LINK® USERID: TST                                        | TESTER987                           |                                 |                                     |                                              |     |
| ste        | Password:                                                |                                     |                                 |                                     |                                              |     |
|            | Returne Password                                         |                                     |                                 |                                     |                                              |     |
|            | Retype Fassword.                                         |                                     |                                 |                                     |                                              |     |
|            | First Name:                                              | TESTING                             |                                 |                                     |                                              |     |
| 1 t        | M. I.:                                                   |                                     | Phone #:                        | 812-555-6945                        |                                              |     |
| e          |                                                          |                                     |                                 | 012-000-00-10                       |                                              |     |
| ue         | Last Name:                                               | EMPLOYEE                            | Fax #:                          | 812-555-6945                        |                                              |     |
|            | Email Addr:                                              | ELLIOT.GORDON@ENB                   |                                 |                                     |                                              |     |
| d          |                                                          |                                     |                                 |                                     |                                              |     |
| 0          |                                                          |                                     |                                 |                                     |                                              |     |
|            | OK Cancel                                                |                                     |                                 |                                     |                                              |     |
| me         |                                                          |                                     |                                 |                                     |                                              |     |
| e(         |                                                          |                                     |                                 |                                     |                                              |     |
| r,<br>L he | sure to press the Save or Submit button                  | to write the service requester      | to the LINK system database     | 20                                  |                                              |     |
|            |                                                          |                                     |                                 |                                     |                                              |     |

LINK® System Security 10

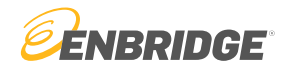

#### Step 6

Under the "Details" tab enter in all requested information

| LINK <sup>®</sup> System Cu    | istome   | er Inter | face           |              |                 |            |                  | LINK L            | earning Training T | Futorials Contact Us        |              | RIDGE           |
|--------------------------------|----------|----------|----------------|--------------|-----------------|------------|------------------|-------------------|--------------------|-----------------------------|--------------|-----------------|
| i≣-                            |          |          |                |              |                 |            |                  |                   |                    |                             |              |                 |
| SystemTest Build: 8.74.00 Logi | in: None |          |                |              | Servio          | e Requeste | r Maintenance (N | lew/Upgrade)      |                    | (                           | 9/16/2024    | 10:46:14 AM CDT |
| <del></del>                    |          |          |                |              |                 |            |                  |                   |                    |                             | Clear        | Edit Submit     |
| *Svc Req Entity                | y Name:  | TESTING  | G COMPANY 2024 |              | Svc Req No:     |            |                  | Eff From Date:    | Ve                 | rification expired. Check t | the checkbox |                 |
| Svc Rec                        | q Setup: | ALL BU   | SINESS PURPOSE | is 🗸         | Svc Req Pty Cd: |            |                  | Eff To Date:      |                    | I'm not a robot             |              |                 |
| Svc Rec                        | q Name:  | TESTING  | G COM          |              | Svc Req Status: | INCOMPL    | ETE              |                   | L                  |                             |              | Privacy - Terms |
|                                |          |          |                |              |                 |            |                  |                   | Ca                 | ptcha must be checked to S  | Submit       |                 |
| General Info Details           | Cont     | acts     | Addresses      | Contact Uses | System Agre     | ement      | Error List       | Local Admin Setup | System Access      | 6                           |              |                 |
| Help<br>Svc Red Full Name: TT  | STING C  | OMPANY   | 2024           |              |                 |            |                  |                   |                    |                             |              |                 |
| D-U-N-S® No:                   |          |          | D&B V          | Website      |                 |            |                  |                   |                    |                             |              |                 |
| Svc Req Type:                  |          |          |                | •            | •               |            |                  |                   |                    |                             |              |                 |
| FERC CID No:                   |          |          |                |              |                 |            |                  |                   |                    |                             |              |                 |
| Private/Public Type:           |          |          |                | ,            | ~               |            |                  |                   |                    |                             |              |                 |

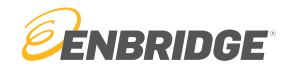

#### Step 7

Under the "Contacts" tab, enter any additional contacts for the company

| LINK <sup>*</sup> Sy: | <b>stem</b> Cust  | tomer Ir | nterface         |              |               |               |                     | I              | LINK Learning  | Training Tutoria | ls Contact Us             | BRIDGE          |
|-----------------------|-------------------|----------|------------------|--------------|---------------|---------------|---------------------|----------------|----------------|------------------|---------------------------|-----------------|
| ii -                  |                   |          |                  |              |               |               |                     |                |                |                  |                           |                 |
| SystemTest Build:     | 8.74.00 Login:    | None     |                  |              | Se            | rvice Request | ter Maintenance (Ne | ew/Upgrade)    |                |                  | 9/16/2024                 | 11:04:36 AM CDT |
| ₽ =                   |                   |          |                  |              |               |               |                     |                |                |                  | Clear Ne                  | w Edit Submit   |
|                       | *Svc Req Entity N | lame: TE | STING COMPANY 20 | 24           | Svc Req 1     | No:           |                     | Eff From Date: |                |                  |                           | <b>~</b>        |
|                       | Svc Req S         | etup: AL | L BUSINESS PURPO | SES 🗸        | Svc Req Pty ( | Dd:           |                     | Eff To Date:   |                |                  | I'm not a robot           |                 |
|                       | Svc Req N         | ame: TE  | STING COM        |              | Svc Req Stat  | us: INCOMP    | LETE                |                |                |                  |                           | Privacy - Terms |
|                       |                   |          |                  |              |               |               |                     |                |                | Captcha i        | nust be checked to Submit |                 |
| General Info          | Details           | Contacts | s Addresses      | Contact Uses | System A      | greement      | Error List          | Local Admin Se | etup Sys       | tem Access       |                           |                 |
| Help                  |                   |          |                  |              |               |               |                     |                |                | New              | View Edit Delete          |                 |
| Employed-By           | First Na          | ame      | Middle Initial   | Last Name    | User Id       | ID Status     | Dep                 | t V            | Nork Phone Nbr | Work Fax Nbr     | Work Email                | Home Emai       |
| TESTING COM           | TESTING           |          |                  | EMPLOYEE     |               |               |                     | 81             | 2-555-6945     | 812-555-6945     | ELLIOT.GORDON@ENBRIDGE    | E.(             |

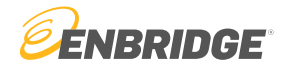

#### Step 8

Add an address to your company by editing an existing contact

|             | <b>'stem</b> Customer   | Interface            |               |           |                  |                  | LINK Le            | earning Training Tuto | orials Contact Us                  | RIDGE                         |                |                            |                |                         |                     |
|-------------|-------------------------|----------------------|---------------|-----------|------------------|------------------|--------------------|-----------------------|------------------------------------|-------------------------------|----------------|----------------------------|----------------|-------------------------|---------------------|
|             |                         |                      |               |           |                  |                  |                    |                       |                                    |                               |                |                            |                |                         |                     |
| mTest Build | 8.74.00 Login: None     |                      |               |           | Service Requeste | r Maintenance (N | lew/Upgrade)       |                       | 9/16/2024                          | 11:12:08 AM CDT               |                |                            |                |                         |                     |
|             |                         |                      |               |           |                  |                  |                    |                       | Clear New                          | Edit Submit                   |                |                            |                |                         |                     |
|             | *Svc Req Entity Name: T | ESTING COMPANY 2024  |               | Svc R     | eq No:           |                  | Eff From Date:     | Verific               | cation expired. Check the checkbox |                               |                |                            |                |                         |                     |
|             | Svc Req Setup:          | ALL BUSINESS PURPOSE | es 🗸          | Svc Req F | łty Cd:          |                  | Eff To Date:       |                       | I'm not a robot                    | reCAPTCHA                     |                |                            |                |                         |                     |
|             | Svc Req Name: T         | ESTING COM           |               | Svc Req S | Status: INCOMPL  | ETE              |                    |                       | -                                  | Privacy - Terms               |                |                            |                |                         |                     |
|             |                         |                      |               |           |                  |                  |                    | Capter                | ha must be checked to Submit       |                               |                |                            |                |                         |                     |
| oral Info   | Details                 | Addrasses            | Contact Lises | Svetor    | n Agreement      | Error List       | Local Admin Satur  | System Access         |                                    | Edit Contact                  |                |                            |                |                         |                     |
|             | Details                 | Addresses            | Contact 0303  | Oyster    | Agreement        | Enoreist         | Eocal Authin Setup | System Access         |                                    |                               |                |                            | _              |                         |                     |
|             |                         |                      |               |           |                  |                  |                    | New                   | View Edit Delete                   |                               | Туре:          | PERSON                     | Dept:          |                         |                     |
| ployed By   | First Name              | Middle Initial       | Last Name     | Llear Id  | ID Statue        | Der              | nt Work Dh         | one Nbr Work Fax Nt   | hr Work Email                      |                               | First Name:    | TESTING MI:                | Last Name: El  | MPLOYEE                 | Associated Contacts |
| G COM       | TESTING                 | EM                   | PLOYEE        | OSCI IU   |                  | Dop              | 812-555-6          | 945 812-555-6945      | ELLIOT.GORDON@ENBRIDGE.            |                               | Work Email:    | ELLIOT.GORDON@ENBRIDGE.COM |                | Work Phone Nbr:         | 812-555-6945        |
|             |                         |                      | •             |           |                  |                  | 4                  | ľ                     |                                    |                               | Home Email:    |                            |                | Work Fax Nbr:           | 812-555-6945        |
|             |                         |                      |               |           |                  |                  |                    |                       |                                    |                               | Other Email:   |                            |                |                         |                     |
|             |                         |                      |               |           |                  |                  |                    |                       | а                                  | Mailing Address               | ;              |                            | Delivery A     | ddress                  |                     |
|             |                         |                      |               |           |                  |                  |                    |                       | -                                  |                               |                |                            | 5              | Same as Mailing Address | :                   |
|             |                         |                      |               |           |                  |                  |                    |                       |                                    | Svc Req Entity Nam            | e: TESTING CO  | MPANY 2024                 | Svc Req Entity | y Name: TESTING CO      | MPANY 2024          |
|             |                         |                      |               |           |                  |                  |                    |                       |                                    | Conta                         | TESTING EM     | PLOYEE                     |                | Contact:                |                     |
|             |                         |                      |               |           |                  |                  |                    |                       | 1                                  | L *Line                       | 1:             |                            |                | *Line 1:                |                     |
|             |                         |                      |               |           |                  |                  |                    |                       |                                    | ^Line                         | 2:             |                            |                | *Line 3:                |                     |
|             |                         |                      |               |           |                  |                  |                    |                       |                                    | Lind                          | ·              |                            |                | *City:                  |                     |
|             |                         |                      |               |           |                  |                  |                    |                       |                                    | *Cr                           | y:             |                            |                |                         |                     |
|             |                         |                      |               |           |                  |                  |                    |                       |                                    | *Cr<br>*Stal                  | y:<br>e:       | ~                          |                | *State:                 | ~                   |
|             |                         |                      |               |           |                  |                  |                    |                       |                                    | *Ci<br>*Stal<br>*Zip/Postal C | y:<br>e:<br>d: | ~                          | *Zip/Pc        | *State:                 | ▼                   |

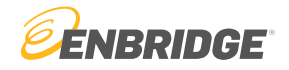

#### Step 9

Under the "Contact Uses" tab assign a contact use to appropriate contacts. An assigned contact will be sent relevant information based on the use type. Select the contact and hit "Edit". To send all information to a single contact select "General Use".

| -                                          |                                                                                                    |                                       | New / Edit Contact Uses: Form                                                                                                    |                                                             |                                                            |                                               |                                               |                                               |                                                   |                                                   |                                                      |                                            |                                               |                   |
|--------------------------------------------|----------------------------------------------------------------------------------------------------|---------------------------------------|----------------------------------------------------------------------------------------------------|-------------------------------------------------------------|------------------------------------------------------------|-----------------------------------------------|-----------------------------------------------|-----------------------------------------------|---------------------------------------------------|---------------------------------------------------|------------------------------------------------------|--------------------------------------------|-----------------------------------------------|-------------------|
| Build: 8.74.00 Login: None                 | Service Requester Maintenance (New/Upgrade)                                                                                                    |                                       |                                                                                                    |                                                             |                                                            |                                               |                                               |                                               |                                                   |                                                   |                                                      |                                            |                                               |                   |
|                                            |                                                                                                    | Matteria                              | Contact: TESTING EN                                                                                                    | <b>IPLOYEE</b>                                              |                                                            |                                               |                                               |                                               |                                                   |                                                   |                                                      |                                            |                                               |                   |
| *Svc Req Entity Name: TESTING COMPANY 2024 | Svc Req No: Eff From Date:                                                                                                    | again.                                | Use Type                                                                                                    | ALL                                                         | AGT                                                        | BGS                                           | BIG                                           | BSP                                           | FHP                                               | FTNG                                              | GB                                                   | GPI                                        | MBHP                                          | MCGP              |
| SVC Req Setup: ALL BUSINESS PURPOSES       | SVC Reg Pty Cd: Eff to Date:                                                                                                    | l'm not a <sub>v</sub>                | GENERAL USE                                                                                                    | DEFAULT                                                     | DEFAULT                                                    | DEEALILT                                      | DEFAULT                                       |                                               | DEFAULT                                           |                                                   |                                                      |                                            |                                               |                   |
| Sid Red Name. TESTING COM                  | INCOMPLETE                                                                                                    | Captcha must be chev                  | CONTRACT                                                                                                    | DELAGET                                                     | DEFAULT                                                    | DEFACE                                        | DEFAGET                                       | DELAGEI                                       | DEFAULT                                           | DELAGET                                           | DEFAULT                                              | DEIXOEI                                    | DELAGEN                                       |                   |
|                                            |                                                                                                    |                                       | NOMINATION                                                                                                    |                                                             |                                                            |                                               |                                               |                                               |                                                   |                                                   |                                                      |                                            |                                               |                   |
| fo Details Contacts Addresses Contact Uses | Organizational Info System Agreement Error List                                                                                                    | Local Admin Setup Syste               | MEASUREMENT                                                                                                    |                                                             |                                                            | -                                             |                                               |                                               |                                                   |                                                   |                                                      |                                            |                                               |                   |
|                                            |                                                                                                    |                                       | GAS ACCOUNTING INVOICING                                                                                                    |                                                             | ~                                                          |                                               |                                               |                                               |                                                   |                                                   |                                                      |                                            |                                               |                   |
|                                            |                                                                                                    | Eait                                  | CONFIRMATION                                                                                                    |                                                             |                                                            |                                               |                                               |                                               |                                                   |                                                   |                                                      |                                            |                                               |                   |
| Contact: TESTING EMPLO' V Business Unit:   | Vise Type: Vise Type: | · · · · · · · · · · · · · · · · · · · | STORAGE PLAN                                                                                                    |                                                             | YES                                                        |                                               |                                               |                                               |                                                   |                                                   |                                                      |                                            |                                               |                   |
| Use Type Contact                           | Employed-By Default Contact ID                                                                                                    |                                       | MAIL / DELIVER INVOICE TO                                                                                                    |                                                             | DEFAULT                                                    |                                               |                                               |                                               |                                                   |                                                   |                                                      |                                            |                                               |                   |
|                                            |                                                                                                    |                                       | CRITICAL                                                                                                    |                                                             | DEFACE                                                     |                                               |                                               |                                               |                                                   |                                                   |                                                      |                                            |                                               |                   |
|                                            |                                                                                                    |                                       | PLANT ACCOUNTING INVOICING                                                                                                    |                                                             |                                                            |                                               |                                               |                                               |                                                   |                                                   |                                                      |                                            |                                               |                   |
|                                            |                                                                                                    |                                       | BUSINESS UNIT REMITTANCE CONTACT                                                                                                    | r                                                           |                                                            |                                               |                                               |                                               |                                                   |                                                   |                                                      |                                            |                                               | _                 |
|                                            |                                                                                                    |                                       |                                                                                                    |                                                             |                                                            |                                               |                                               |                                               |                                                   |                                                   |                                                      |                                            |                                               |                   |
|                                            |                                                                                                    |                                       |                                                                                                    |                                                             |                                                            |                                               | -                                             |                                               |                                                   |                                                   |                                                      |                                            | ▼ Row                                         | 5 of 13           |
|                                            |                                                                                                    |                                       | Note: Select the contact from the drop do<br>will be applied by selecting yes or default.<br>use type for a service requester - the pers<br>Default contact uses setting to all Enbridg | wn that nee<br>A 'yes' indic<br>on marked a<br>e business u | ds to be main<br>ates the user<br>as the default<br>inits. | tained. Now<br>will be used<br>contact will I | use the grid<br>for that part<br>be contacted | to select ho<br>icular use ty<br>first. Selec | ow the contac<br>rpe. 'Default'<br>cting 'Yes' or | ct will be used<br>comes into p<br>'Default' unde | d and to whic<br>lay if two or r<br>er the 'All' col | ch business<br>more people<br>lumn will ap | unit this con<br>have the sa<br>ply the Yes o | tact<br>ame<br>pr |

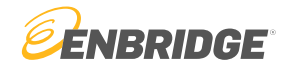

#### Notice

You will be required to set a default contact. This can be done while editing the contact. Flip the below toggle to 'Y'.

|                      | Туре:        | PERSON     |         |         | ~  | Dept:      |              |                 |              |                     |
|----------------------|--------------|------------|---------|---------|----|------------|--------------|-----------------|--------------|---------------------|
|                      | First Name:  | TESTING    |         | MI:     |    | Last Name: | EMPLOYE      | E               |              | Associated Contacts |
|                      | Work Email:  | ELLIOT.GOR | DON@ENB | RIDGE.C | ом |            | W            | ork Phone Nbr:  | 812-555-6945 | i                   |
|                      | Home Email:  | ELLIOT.GOR | DON@ENB | RIDGE.C | ом |            |              | Work Fax Nbr:   | 812-555-6945 |                     |
|                      | Other Email: | ELLIOT.GOR | DON@ENB | RIDGE.C | ом |            |              |                 |              |                     |
| Mailing Address      |              |            |         |         |    | Delivery   | Address      |                 |              |                     |
|                      |              |            |         |         |    |            | Same as      | Mailing Address |              |                     |
| Svc Req Entity Name: | TESTING COM  | IPANY 2024 |         |         |    | Svc Req E  | ntity Name:  | TESTING COM     | IPANY 2024   |                     |
| Contact:             | TESTING EMP  | LOYEE      |         |         |    |            | Contact:     |                 |              |                     |
| *Line 1:             | 915          |            |         |         |    |            | *Line 1:     |                 |              |                     |
| *Line 2:             |              |            |         |         |    |            | *Line 2:     |                 |              |                     |
| *Line 3:             |              |            |         |         |    |            | *Line 3:     |                 |              |                     |
| *City:               | HOUSTON      |            |         |         |    |            | *City:       |                 |              |                     |
| *State:              | ТХ           | ~          |         |         |    |            | *State:      |                 | *            |                     |
| *Zip/Postal Cd:      | 77079        |            |         |         |    | *Zip       | )/Postal Cd: |                 |              |                     |
| Country:             | USA          |            |         |         |    |            | Country:     |                 |              |                     |

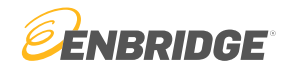

#### Step 10

Provide Organizational Information. List the primary contact information and nationality of the company. Then provide the following:

- 1. List an ultimate parent company if relevant (51% or more ownership).
  - Hit "New Parent" to add a parent company.
- 2. List the top 3 shareholders for the company.
  - Hit "New" to add a new shareholder.

| General Info                                        | Details                        | Contacts                                 | Addresses                                    | Contact Uses                                            | Organizational Info                                               | System Agreement                  | Error List               | Local Admin Setup     | System Access |
|-----------------------------------------------------|--------------------------------|------------------------------------------|----------------------------------------------|---------------------------------------------------------|-------------------------------------------------------------------|-----------------------------------|--------------------------|-----------------------|---------------|
| Help Ultimate                                       | Parent Co                      | mpany's Inforn                           | nation                                       |                                                         |                                                                   | Co                                | ompany's Informa         | ation                 |               |
| If your comp<br>Information                         | pany is a mul<br>. Ultimate Pa | ti-tiered company a<br>rent means a comp | and have another En<br>pany that owns no les | tity as the Ultimate Parer<br>is than 51% equity either | nt, please add Parent Compan<br>directly or indirectly in the par | y's<br>rent and                   | Company's Legal<br>Name: | TESTING COMPANY 20    | 24            |
| Affiliates                                          |                                |                                          |                                              |                                                         |                                                                   |                                   | Public/Private:          | PUBLIC                |               |
|                                                     |                                |                                          |                                              | New Pare                                                | ent Edit Parent Remo                                              | ve Parent                         | Address:                 | 915, HOUSTON, TX 770  | 79 USA        |
|                                                     |                                | Ultimate Pa                              | rent Company's Lega                          | I Entity Name: TESTI                                    | NG COMPANY 2024                                                   |                                   | Primary Contact:         | TESTING EMPLOYEE      | ~             |
|                                                     |                                | Ultima                                   | ate Parent Company                           | Public/Private:                                         |                                                                   | ~                                 | Phone Number:            | 812-555-6945          | )             |
| Addres                                              | ss Line 1:                     | 915                                      |                                              | Country Cd:                                             | USA-United States                                                 | ~                                 | Email Addr:              | ELLIOT.GORDON@ENB     | RIDGE.COM     |
| Addres                                              | ss Line 2:                     |                                          |                                              | State Name:                                             | ТХ                                                                |                                   | Title:                   | MANAGER               | )             |
|                                                     | City:                          | HOUSTON                                  |                                              | Zip/Postal Cd:                                          | 77079                                                             |                                   | Nationality:             | USA-United States     | ~]            |
| npany Shareholo<br>ublic, please list be<br>urities | ders<br>eneficial hold         | lers who directly (                      | or indirectly hold 5%                        | 5 or more of your equit                                 | y securities. If private, pleas                                   | e list the top three direct or in | ndirect beneficial ho    | olders of your equity | New Delete    |
| Tuno                                                | Comp                           |                                          |                                              |                                                         |                                                                   |                                   |                          |                       |               |

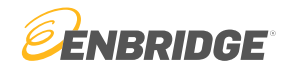

Step 11

File system agreements for business units that your company will be doing business on.

For step-by-step instructions on how to file a system agreement see the tutorial System Agreement Execution

| General Info          | Details       | Contacts        | Addresses      | Contac          | t Uses             | Organization         | nal Info               | System Agreement        | Error List | Local     | Admin Setup     |  |
|-----------------------|---------------|-----------------|----------------|-----------------|--------------------|----------------------|------------------------|-------------------------|------------|-----------|-----------------|--|
| System Access         |               |                 |                |                 |                    |                      |                        |                         |            |           |                 |  |
| Help                  | Status: O Ap  | proved<br>nding | Show Historica | al 🗌            |                    |                      |                        |                         | View Execu | ited De   | tail View to Ex |  |
| Business Units        | Covered       | Form S          | štatus Sig     | gnature<br>Name | Requester<br>Title | Requester<br>User ID | Requester<br>User Name | Request TS              | Mk         | t Appr St | Int Appr St     |  |
| AGT, BGS, BSP, EHP, E | TNG, MBHP, SG | NOT EXECUT      | ED TEST        | TING EMPI       |                    | TSTTESTER98          | TESTING EMPI           | 01/01/0001 00:00:00.000 |            |           |                 |  |
| BIG                   |               | NOT EXECUT      | ED TEST        | TING EMPI       |                    | TSTTESTER98          | TESTING EMPI           | 01/01/0001 00:00:00.000 |            |           |                 |  |
| GB                    |               | NOT EXECUT      | ED TEST        | TING EMPI       |                    | TSTTESTER98          | TESTING EMPI           | 01/01/0001 00:00:00.000 |            |           |                 |  |
| GPL                   |               | NOT EXECUT      | ED TEST        | TING EMPI       |                    | TSTTESTER98          | TESTING EMP            | 01/01/0001 00:00:00.000 |            |           |                 |  |
| MCGP                  |               | NOT EXECUT      | ED TEST        | TING EMPI       |                    | TSTTESTER98          | TESTING EMPI           | 01/01/0001 00:00:00.000 |            |           |                 |  |
| MNCA                  |               | NOT EXECUT      | ED TEST        | TING EMPI       |                    | TSTTESTER98          | TESTING EMPI           | 01/01/0001 00:00:00.000 |            |           |                 |  |
| MNUS                  |               | NOT EXECUT      | ED TEST        | TING EMPI       |                    | TSTTESTER98          | TESTING EMPI           | 01/01/0001 00:00:00.000 |            |           |                 |  |
| MR                    |               | NOT EXECUT      | ED TEST        | TING EMPI       |                    | TSTTESTER98          | TESTING EMPI           | 01/01/0001 00:00:00.000 |            |           |                 |  |

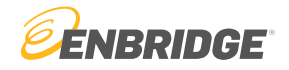

#### Step 12

Verify that all information is correct and hit "Submit". Any errors will appear under the tab "Error List" tab.

| LINK <sup>®</sup> System Cus    | stomer Interfa   | се              |                 |                     | LINK Learning Training | g Tutorials Contact |                        | DGE            |
|---------------------------------|------------------|-----------------|-----------------|---------------------|------------------------|---------------------|------------------------|----------------|
| ie.                             |                  |                 |                 |                     |                        |                     |                        |                |
| SystemTest Build: 8.74.00 Login | : None           |                 | Service         | Requester Maintenan | ce (New/Upgrade)       |                     | 9/16/2024 1:10:0       | 5 PM CDT       |
| ₽ =                             |                  |                 |                 |                     |                        |                     | Clear New Ed           | lit Submit     |
| *Svc Req Entity Name:           | TESTING COMPAI   | NY 2024         | Svc Req No:     |                     | Eff From Date:         |                     |                        |                |
| Svc Req Setup:                  | ALL BUSINESS P   | URPOSES 🗸       | Svc Req Pty Cd: |                     | Eff To Date:           |                     | m not a robot          | 5              |
| Svc Req Name:                   | TESTING COM      |                 | Svc Req Status: | INCOMPLETE          |                        |                     |                        | Privacy • Term |
|                                 |                  |                 |                 |                     |                        | Captcha mus         | t be checked to Submit |                |
|                                 |                  |                 |                 |                     |                        |                     | (                      |                |
| General Info Details            | Contacts         | Addresses       | Contact Uses    | Organizational      | Info System Agreeme    | ent Error List      | Local Admin Setup      |                |
|                                 |                  |                 |                 |                     |                        | 1                   |                        |                |
| System Access                   |                  |                 |                 |                     |                        |                     |                        |                |
|                                 |                  |                 |                 |                     |                        |                     |                        |                |
| Help                            |                  |                 |                 |                     |                        | Go То Егго          |                        |                |
|                                 |                  | Task Descriptio | on              |                     |                        |                     |                        |                |
| PLEASE PROVIDE A SERVICE REQU   | ESTER TYPE       |                 |                 |                     |                        |                     |                        |                |
| PLEASE PROVIDE A PUBLIC PRIVAT  | E TYPE           |                 |                 |                     |                        |                     |                        |                |
| PLEASE PROVIDE A DEFAULT GENE   | RAL USE CONTACT  | FOR ALL BUSIN   | IESS UNITS      |                     |                        |                     |                        |                |
| PLEASE ADD AT LEAST ONE ADDRE   | SS FOR THE SERVI | ICE REQUESTER   | ł               |                     |                        |                     |                        |                |

How to Create an Up/Downstream Entity

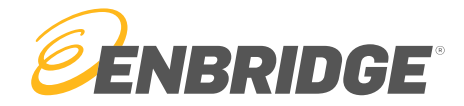

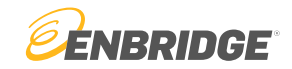

Step 1

Visit https://link.enbridge.com and select "New User (No LINK ID)"

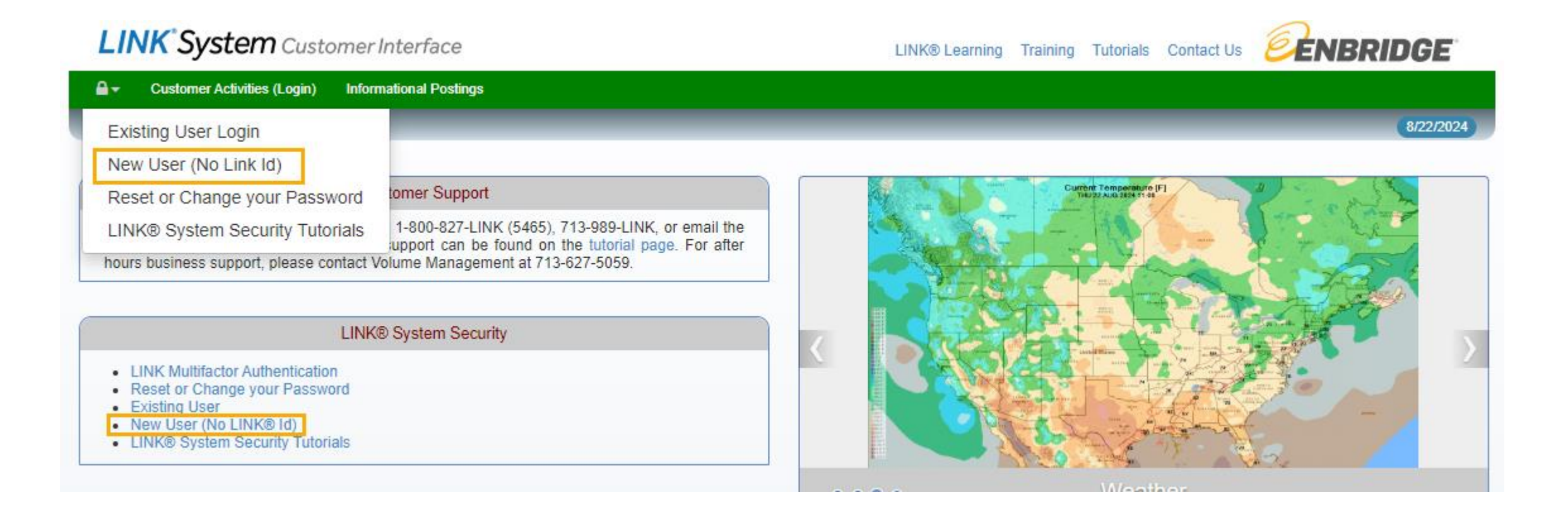

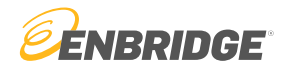

Step 2

Select "New Up/Down Service Requester"

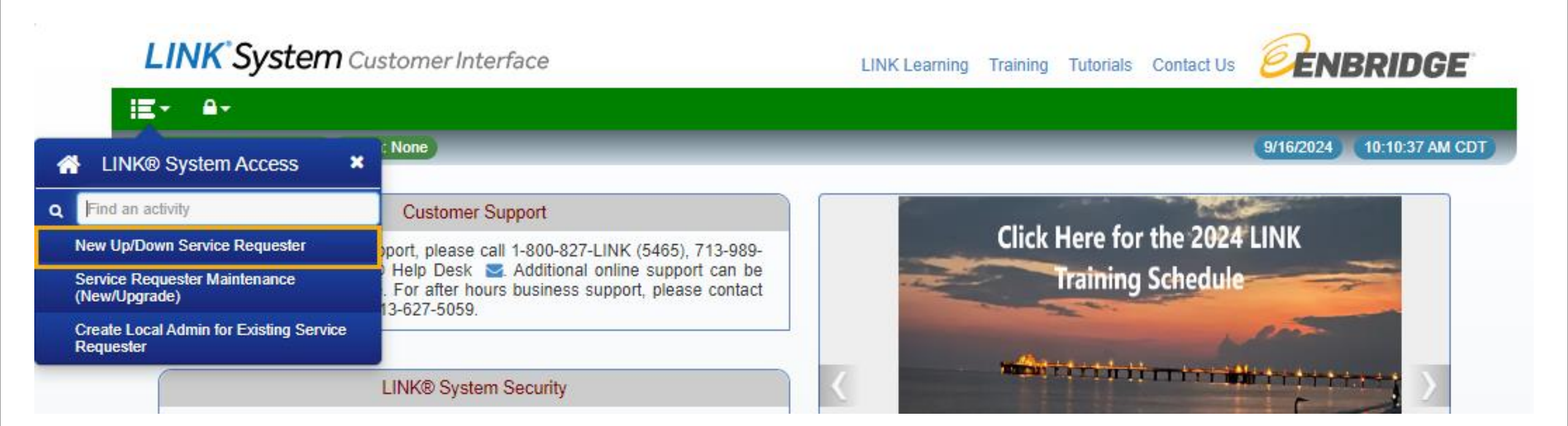

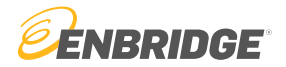

#### Notice

Step by step instructions are listed in the textbox under the tab "General Info"

| LINK <sup>®</sup> Sy                                                                                                    | <b>ystem</b> Custor                                                                                                    | ner Interf                                                                                                    | ace                                                                                                    |                                                                                                    |                                                                                                    |                                                       | LINK Lea          | arning Training Tutori | als Contact Us        | <b>ENBRIDGE</b>           |
|----------------------------------------------------------------------------------------------------|----------------------------------------------------------------------------------------------------|----------------------------------------------------------------------------------------------------|----------------------------------------------------------------------------------------------------|----------------------------------------------------------------------------------------------------|----------------------------------------------------------------------------------------------------|-------------------------------------------------------|-------------------|------------------------|-----------------------|---------------------------|
| iE-                                                                                                    |                                                                                                    |                                                                                                    |                                                                                                    |                                                                                                    |                                                                                                    |                                                       |                   |                        |                       |                           |
| SystemTest Buik                                                                                                    | d: 8.74.00 Login: Non                                                                                                    | e                                                                                                    |                                                                                                    |                                                                                                    | Service Request                                                                                                    | er Maintenance (Ne                                    | ew/Upgrade)       |                        |                       | 9/16/2024 10:14:38 AM CDT |
| ₽                                                                                                    |                                                                                                    |                                                                                                    |                                                                                                    |                                                                                                    |                                                                                                    |                                                       |                   |                        |                       | Clear New Edit Submi      |
|                                                                                                    | *Svc Req Entity Name                                                                                                    | c 🗌                                                                                                    |                                                                                                    |                                                                                                    | Svc Req No:                                                                                                    |                                                       | Eff From Date:    |                        |                       |                           |
|                                                                                                    | Svc Req Setup: ALL BUSINESS PURPOSES                                                                                                    |                                                                                                    |                                                                                                    | s 🗸                                                                                                    | Svc Req Pty Cd:                                                                                                    |                                                       | Eff To Date:      |                        | I'm not a robot       | 5                         |
|                                                                                                    | Svc Req Name                                                                                                    | c                                                                                                    |                                                                                                    |                                                                                                    | Svc Req Status: INCOMP                                                                                                    | LETE                                                  |                   |                        |                       | Privacy - Terms           |
|                                                                                                    |                                                                                                    |                                                                                                    |                                                                                                    |                                                                                                    |                                                                                                    |                                                       |                   | Captcha                | must be checked to \$ | Submit                    |
| Conoral Info                                                                                                    | Dataila                                                                                                    | Intanta                                                                                                    | Addrogooo                                                                                                    | Contact Lloos                                                                                                    | Quatam Agragement                                                                                                    | Error List                                            | Local Admin Catur | Curatam Acasas         |                       |                           |
| General Into                                                                                                    | Details CC                                                                                                    | ontacts                                                                                                    | Addresses                                                                                                    | Contact Uses                                                                                                    | System Agreement                                                                                                    | Error List                                            | Local Admin Setup | System Access          |                       |                           |
| * To view or edit e<br>* To assign or ren<br>* To view or edit u<br>* To execute one<br>* Lastly, after all e<br>* If the changes a<br>CREATE A NEW S<br>* Enter the name<br>* Next, press the<br>* If similar names<br>* Under Service F | existing contacts for this<br>nove contact uses for a<br>litimate parent informatii<br>or more LINK System A<br>dits have been made, b<br>re not submitted, then th<br>ERVICE REQUESTER:<br>of the service requester<br>New button and if any s<br>are found press OK to<br>Requester Setup field, st | service reque<br>contact go to t<br>on, primary co<br>greements, cli<br>e sure to pres<br>ney will be los<br>that needs to<br>ervice request<br>proceed in cre<br>elect the type o | ster, add a new con<br>the Contact Uses ta<br>initact, or company<br>ick on the System A<br>is the Submit buttor<br>t.<br>be created in the a<br>ters are found in ou<br>ating a new service<br>of service requeste | tact or delete contacts<br>ab.<br>shareholders, click on t<br>greement tab.<br>n to validate and store a<br>bove Svc Req field.<br>Ir LINK system that have<br>requester or select an<br>r that is being created i | , click the Contacts tab.<br>the organizational info tab.<br>all changes on the LINK syste<br>ve a similar name they will be o<br>n existing service requester to<br>in the Svc Req Setup field. Th | n.<br>lisplayed in a dialog<br>edit.<br>e options are | box.              |                        |                       |                           |
| - Select All Bu<br>- Select Down<br>This type of<br>* Note:<br>The field "Se                                                                                                    | isiness Purpose for acco<br>istream/Upstream to allo<br>service requester will no                                                                                                    | essing the LIN<br>ow the service<br>at have any LII                                                                                                    | IK System and perf<br>requester to be us<br>NK users.                                                                                                    | orming on-line function<br>ed solely for downstrea                                                                                                    | is requiring a LINK ID, such as<br>am or upstream nomination re                                                                                                    | nominations, confirr<br>erences.                      | nations, etc.     |                        |                       |                           |
| - The field "Se                                                                                                    | ervice Requester Name                                                                                                    | on the Details                                                                                                    | s tab is the precise                                                                                                    | legal name of your con                                                                                                    | npany (if different from the nar                                                                                                    | ne your company typ                                   | pically uses).    |                        |                       |                           |

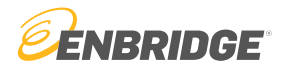

Step 3

Enter the name of the entity that you wish to create, check the Captcha box, and hit the "New" button.

| LII    | VK <sup>®</sup> System Cu  | stomer Interface    |           |                    | LINK Learning   | Training Tutori | als Contact Us  | <b>ENBRIDGE</b>          |           |
|--------|----------------------------|---------------------|-----------|--------------------|-----------------|-----------------|-----------------|--------------------------|-----------|
| Ξ·     |                            |                     |           |                    |                 |                 |                 |                          |           |
| Syster | nTest Build: 8.74.00 Login | : None              |           | New Up/Down Ser    | rvice Requester |                 |                 | 9/16/2024 3:15:20 PM CDT |           |
| ₽      |                            |                     |           |                    |                 |                 |                 | Clear New Edit Subm      | nit       |
|        | *Svc Req Entity Name:      |                     |           | Req No:            | Eff From Date:  |                 | 2               | 3                        |           |
|        | Svc Req Setup:             | UPSTREAM/DOWNSTREAM | V Svc Req | Pty Cd:            | Eff To Date:    |                 | l l'm n         | ot a robot               | PTCHA     |
|        | Svc Req Name:              |                     | Svc Req   | Status: INCOMPLETE |                 |                 |                 | Privacy                  | y • Terms |
|        |                            |                     |           |                    |                 |                 | Captcha must be | checked to Submit        |           |

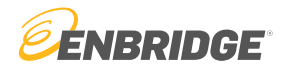

#### Step 4

Create employee contacts under the "Contacts" tab. Hit the "New" button then enter requested information.

| LINK            | <b>ystem</b> Cus | stomer Inte | erface         |                 |                         | LINK Learning Tr | raining Tutorials | s Contact Us 💈       | ENBR           | RIDGE                |                 |                               |                    |                   |                          |                     |                     |      |
|-----------------|------------------|-------------|----------------|-----------------|-------------------------|------------------|-------------------|----------------------|----------------|----------------------|-----------------|-------------------------------|--------------------|-------------------|--------------------------|---------------------|---------------------|------|
| iE-             |                  |             |                |                 |                         |                  |                   |                      |                |                      |                 |                               |                    |                   |                          |                     |                     |      |
| SystemTest Buil | d: 8.74.00 Login | n: None     |                |                 | New Up/Down Service Rec | uester           |                   |                      | 9/16/2024 3    | :27:08 PM CDT        |                 |                               |                    |                   |                          |                     |                     |      |
| ₽ ⊞             |                  |             |                |                 |                         |                  |                   | Cle                  | ear New        | Edit Submit          |                 |                               |                    |                   |                          |                     |                     |      |
| *Svc            | Req Entity Name: | TST CO 2024 |                | Svc Req No:     |                         | Eff From Date:   |                   |                      | Edit Conta     | ict                  |                 |                               |                    |                   |                          |                     |                     | ×    |
|                 | Svc Req Setup:   | UPSTREAM    | DOWNSTREAM 🗸   | Svc Req Pty Cd: |                         | Eff To Date:     |                   | V I'm not a          |                |                      |                 |                               |                    |                   |                          |                     |                     |      |
|                 | Svc Req Name:    | TST CO 2024 |                | Svc Req Status: | INCOMPLETE              |                  |                   |                      |                |                      | Туре:           | PERSON                        | ~                  | Dept:             |                          |                     |                     |      |
|                 |                  |             |                |                 |                         |                  |                   | Captcha must be cheo | e <sup>q</sup> |                      | First Name:     | TESTING                       | MI:                | Last Name:        | EMPLOYEE                 |                     | Associated Contacts | s    |
|                 |                  |             |                |                 |                         |                  |                   |                      | SV             |                      | Work Email:     | ELLIOT.GORDON@ENI             | BRIDGE.COM         |                   | Work Phone Nb            | 812-555-6945        |                     |      |
| General Info    | Details          | Contacts    | Addresses      | Contact Uses    | System Agreement        | Error List       | System Acc        | cess                 |                |                      | Home Email:     |                               |                    |                   | Work Fax Nb              | 812-555-6945        |                     |      |
|                 |                  |             |                |                 |                         |                  |                   |                      |                |                      | Other Email:    |                               |                    |                   |                          |                     |                     | _ 11 |
| Help            |                  |             |                |                 |                         |                  | l                 | New View E           | ai             | Mailing Address      |                 |                               |                    | Delivery A        | Address                  |                     |                     |      |
| Employed-By     | First I          | Name        | Middle Initial | Last Name       | User Id ID Status       | De               | pt                | Work Phone Nbr       |                |                      |                 |                               |                    |                   | Same as Mailing Addres   | s: 🗌                |                     |      |
|                 |                  |             |                |                 |                         |                  |                   |                      |                | Svc Req Entity Name: | TESTING CO      | MPANY 2024                    |                    | Svc Req Ent       | ity Name: TESTING CO     | MPANY 2024          |                     |      |
|                 |                  |             |                |                 |                         |                  |                   |                      |                | Contact              | TESTING EM      | PLOYEE                        |                    |                   | Contact:                 |                     |                     |      |
|                 |                  |             |                |                 |                         |                  |                   |                      | ті             | *Line 1:             |                 |                               |                    |                   | *Line 1:                 |                     |                     |      |
|                 |                  |             |                |                 |                         |                  |                   |                      |                | *Line 2:             |                 |                               |                    |                   | *Line 2:                 |                     |                     |      |
|                 |                  |             |                |                 |                         |                  |                   |                      |                | *Line 3:             |                 |                               |                    |                   | *Line 3:                 |                     |                     |      |
|                 |                  |             |                |                 |                         |                  |                   |                      |                | *City:               |                 |                               |                    |                   | *City:                   |                     |                     |      |
|                 |                  |             |                |                 |                         |                  |                   |                      |                | *State:              |                 | ~                             |                    | *7:- //           | *State:                  | <b>`</b>            |                     |      |
|                 |                  |             |                |                 |                         |                  |                   |                      |                | *Zip/Postal Cd:      |                 |                               |                    | "ZIP/F            | Country:                 |                     |                     |      |
|                 |                  |             |                |                 |                         |                  |                   |                      |                | Country:             |                 |                               |                    |                   | Country.                 |                     |                     |      |
|                 |                  |             |                |                 |                         |                  |                   |                      |                | A Default Gen        | eral Use Contac | t is required. Would you like | e to make this cor | ntact your Defaul | t General Use Contact fo | r all Enbridge busi | ness units? N       | ~    |
|                 |                  |             |                |                 |                         |                  |                   |                      |                | Next OK Cance        |                 |                               |                    |                   |                          |                     |                     | ļ    |
|                 |                  |             |                |                 |                         |                  |                   |                      |                |                      |                 |                               |                    |                   | _                        |                     |                     |      |

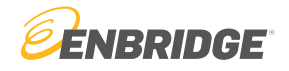

#### Notice

You will be required to set a default contact. This can be done while editing the contact. Flip the below toggle to 'Y'.

|                      | Туре:                                  | PERSON               |         |         | ~  | Dept:      |                                           |                          |   |                     |  |  |  |  |
|----------------------|----------------------------------------|----------------------|---------|---------|----|------------|-------------------------------------------|--------------------------|---|---------------------|--|--|--|--|
|                      | First Name:                            | TESTING              |         | MI:     |    | Last Name: | EMPLOYE                                   | E                        |   | Associated Contacts |  |  |  |  |
|                      | Work Email: ELLIOT.GORDON@ENBRIDGE.COM |                      |         |         |    | W          | ork Phone Nbr:                            | 812-555-6945             | i |                     |  |  |  |  |
|                      | Home Email: ELLIOT.GORDON@ENBRIDGE.COM |                      |         |         |    |            | Work Fax Nbr:                             | 812-555-6945             |   |                     |  |  |  |  |
|                      | Other Email:                           | ELLIOT.GOR           | DON@ENB | RIDGE.C | юм |            |                                           |                          |   |                     |  |  |  |  |
| Mailing Address      |                                        |                      |         |         |    | Delivery   | Address                                   |                          |   |                     |  |  |  |  |
|                      |                                        |                      |         |         |    |            |                                           | Same as Mailing Address: |   |                     |  |  |  |  |
| Svc Req Entity Name: | TESTING COM                            | TESTING COMPANY 2024 |         |         |    |            | Svc Req Entity Name: TESTING COMPANY 2024 |                          |   |                     |  |  |  |  |
| Contact:             | TESTING EMP                            | TESTING EMPLOYEE     |         |         |    |            | Contact:                                  |                          |   |                     |  |  |  |  |
| *Line 1:             | 915                                    |                      |         |         |    |            | *Line 1:                                  |                          |   |                     |  |  |  |  |
| *Line 2:             |                                        |                      |         |         |    |            | *Line 2:                                  |                          |   |                     |  |  |  |  |
| *Line 3:             |                                        |                      |         |         |    |            | *Line 3:                                  |                          |   |                     |  |  |  |  |
| *City:               | HOUSTON                                |                      | ]       |         |    |            | *City:                                    |                          |   |                     |  |  |  |  |
| *State:              | ТХ                                     | ~                    |         |         |    |            | *State:                                   |                          | * |                     |  |  |  |  |
| *Zip/Postal Cd:      | 77079                                  |                      | ]       |         |    | *Zip       | /Postal Cd:                               |                          |   |                     |  |  |  |  |
| Country:             | USA                                    |                      | ]       |         |    |            | Country:                                  |                          |   |                     |  |  |  |  |

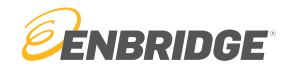

#### Step 5

Under the "Contact Use" tab assign contact uses to appropriate contacts. An assigned contact will be sent relevant information based on the use type. Select the contact and hit "Edit". To send all information to a single contact select "General Use".

| Capitona must be check                                                                                                    |                                                                                                    |
|----------------------------------------------------------------------------------------------------|----------------------------------------------------------------------------------------------------|
| General Info Details Contacts Addresses Contact Uses Organizational Info System Agreement Error List Local Admin Setup System | New / Edit Contact Uses: Form                                                                                                    |
| Heip Edit Contact: TESTING EMPLO' V Business Unit: V Use Type: V Default: V                                                   | Contact: TESTING EMPLOYEE                                                                                                    |
| Business Unit Use Type Contact Employed-By Default Contact ID                                                                 | Use Tyne ALI AGT BGS BIG BSP FHP FTNG GB GPI MBHP MCGP                                                                                                    |
| v                                                                                                    | GENERAL USE DEFAULT DEFAULT DEFAULT DEFAULT DEFAULT DEFAULT DEFAULT DEFAULT DEFAULT DEFAULT DEFAULT DEFAULT DEFAULT DEFAULT                                                                                                    |
| v                                                                                                    | CONTRACT                                                                                                    |
|                                                                                                    | NOMINATION                                                                                                    |
|                                                                                                    | MEASUREMENT                                                                                                    |
|                                                                                                    | GAS ACCOUNTING INVOICING                                                                                                    |
|                                                                                                    | CONFIRMATION                                                                                                    |
|                                                                                                    | STORAGE PLAN YES                                                                                                    |
|                                                                                                    | MAIL / DELIVER INVOICE TO DEFAULT                                                                                                    |
|                                                                                                    | CRITICAL                                                                                                    |
|                                                                                                    | PLANT ACCOUNTING INVOICING                                                                                                    |
|                                                                                                    | BUSINESS UNIT REMITTANCE CONTACT                                                                                                    |
|                                                                                                    |                                                                                                    |
|                                                                                                    | <b>•</b> Row 5 of 13                                                                                                    |
|                                                                                                    | Note: Select the contact from the drop down that needs to be maintained. Now use the grid to select how the contact will be used and to which business unit this contact will be applied by selecting yes or default. A 'yes' indicates the user will be used for that particular use type. 'Default' comes into play if two or more people have the same use type for a service requester - the person marked as the default contact will be contacted first. Selecting 'Yes' or 'Default' under the 'All' column will apply the Yes or Default contact uses setting to all Enbridge business units. |
|                                                                                                    | OK Cancel                                                                                                    |

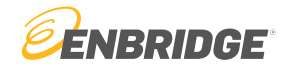

#### Step 6

Verify that all information is correct and hit "Submit". Any errors will appear under the tab "Error List".

| LINK <sup>*</sup> Sy              | <b>/stem</b> Cus                   | stomer Inter  | rface             | LINK Learning   | Training                 | Tutorials      | Contact Us                               |          | )E            |                     |        |  |
|-----------------------------------|------------------------------------|---------------|-------------------|-----------------|--------------------------|----------------|------------------------------------------|----------|---------------|---------------------|--------|--|
|                                   |                                    | · Marca       |                   |                 | New He/Dawe Cassier Daw  |                |                                          |          |               | 0/400004 0:44-05 0  | U ODT  |  |
| System lest Build                 | r: 8.74.00 Login                   | : None        |                   |                 | New Up/Down Service Requ | ester          |                                          |          |               | 9/16/2024 3:44:05 P | MCDT   |  |
| PLEASE FIX                        | THE ERRORS                         |               |                   |                 |                          |                |                                          |          |               |                     | ×      |  |
| ₽ =                               |                                    |               |                   |                 |                          |                |                                          |          |               | Clear New Edit      | Submit |  |
| *Svc Req Entity Name: TST CO 2024 |                                    |               |                   | Svc Req No:     |                          | Eff From Date: | Verification expired. Check the checkbox |          |               |                     |        |  |
|                                   | Svc Req Setup: UPSTREAM/DOWNSTREAM |               |                   | Svc Req Pty Cd: |                          |                | I'm not a robot                          |          |               |                     |        |  |
|                                   | Svc Req Name:                      | TST CO 2024   |                   | Svc Req Status: | INCOMPLETE               |                | Privacy - T                              |          |               |                     |        |  |
|                                   |                                    |               |                   |                 |                          |                |                                          | Ca       | ptcha must be | checked to Submit   |        |  |
| General Info                      | Details                            | Contacts      | Addresses         | Contact Uses    | System Agreement         | Error List     | Syst                                     | em Acces | SS            |                     |        |  |
| Help                              |                                    |               |                   |                 |                          |                |                                          | G        | Go To Error   |                     |        |  |
|                                   |                                    |               | Task Description  | n               |                          |                |                                          |          |               |                     |        |  |
| CONTACT IS REQU                   | IRED                               |               |                   |                 |                          |                |                                          |          |               |                     |        |  |
| PLEASE PROVIDE A                  | A DEFAULT GENE                     | RAL USE CONT  | ACT FOR ALL BUSIN | ESS UNITS       |                          |                |                                          |          |               |                     |        |  |
| PLEASE ADD AT LE                  | AST ONE ADDRE                      | SS FOR THE SE | RVICE REQUESTER   |                 |                          |                |                                          |          |               |                     |        |  |

# Upgrading to an All Business Purposes Entity

How to upgrade your entity from Up/Downstream to All Business Purposes

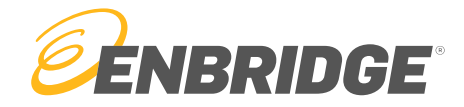

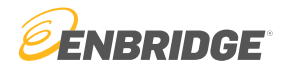

Step 1

Visit https://link.enbridge.com and select "New User (No LINK ID)"

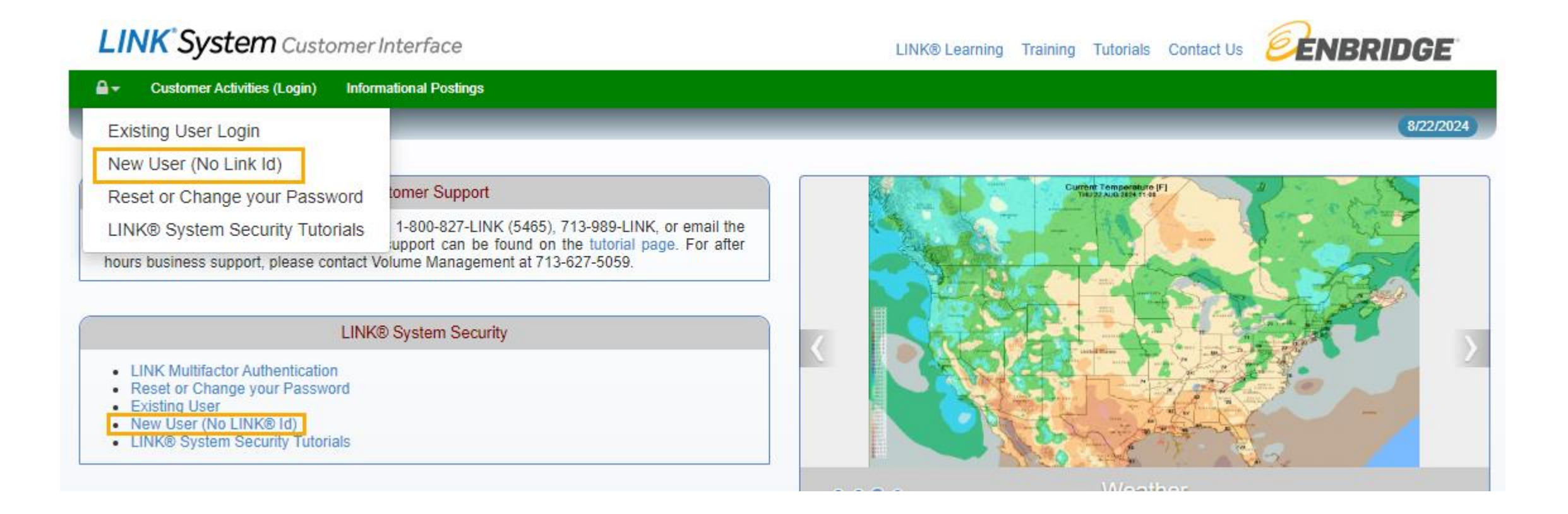

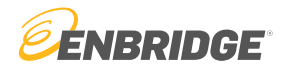

Step 2

Select "Service Requester Maintenance (New/Upgrade)"

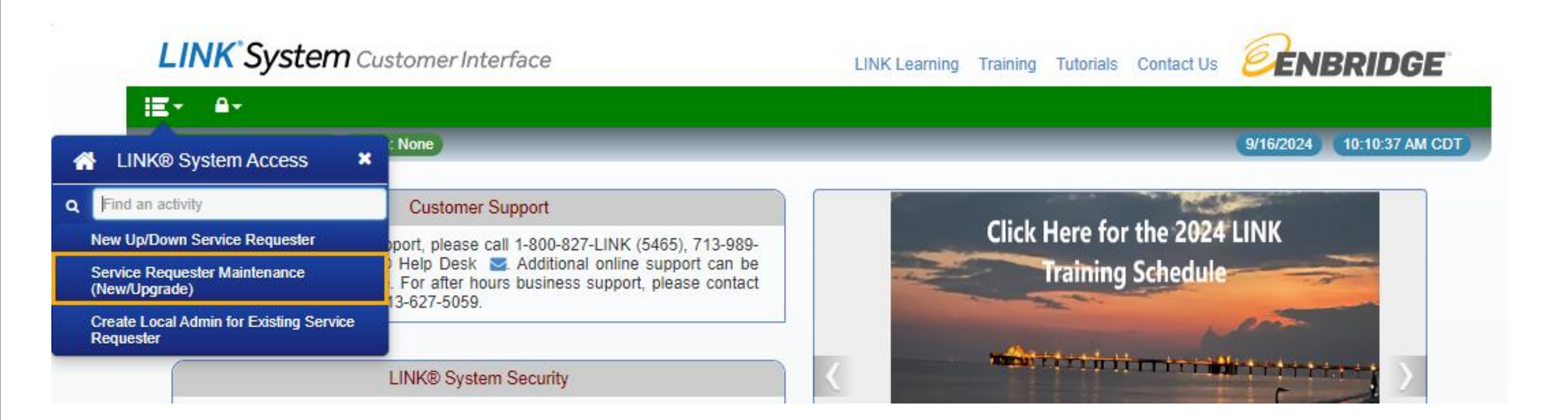

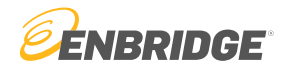

Step 3

Enter your company name. Then, flip the Svc Req Setup to "All Business Purposes".

| LINKS        | <b>ystem</b> Cus                   | tomer Interf           | face      |   | LINK Learn                                       | ing Training          | Tutorials   | Contact Us                                         | <b>E</b> ENBR | RIDGE   |                                   |           |  |  |
|--------------|------------------------------------|------------------------|-----------|---|--------------------------------------------------|-----------------------|-------------|----------------------------------------------------|---------------|---------|-----------------------------------|-----------|--|--|
|              |                                    | March                  |           |   | Barrian                                          |                       |             |                                                    |               |         | 0//7/0004                         |           |  |  |
|              | d: 8.74.00 Login:                  | None                   |           |   | Service                                          | Requester Maintenance |             | 9/1//2024 10:57:20 AM CDT<br>Clear New Edit Submit |               |         |                                   |           |  |  |
| *Svc         | *Svc Req Entity Name: TEST UPGRADE |                        |           |   | Svc Req No: 1000029853 Eff From Date: 08/25/2023 |                       |             |                                                    |               |         |                                   | 7         |  |  |
|              | Svc Req Setup:                     |                        |           |   | Svc Req Pty Cd:                                  | T61636                | Eff To Date | 01/01/2200                                         |               | l'm no  | ot a robot                        | reCAPTCHA |  |  |
|              | Svc Req Name:                      | UPSTREAM/DO            | OWNSTREAM |   | Svc Req Status:                                  | ACTIVE                |             | Privacy - Terr                                     |               |         |                                   |           |  |  |
|              |                                    | CREDIT<br>ALL BUSINESS | PURPOSES  |   | C                                                |                       |             |                                                    |               |         | Captcha must be checked to Submit |           |  |  |
| General Info | Details                            | Contacts               | Addresses | 0 | Contact Uses                                     | System Agreeme        | nt Error Li | st Loca                                            | I Admin Se    | etup Sy | stem Access                       |           |  |  |

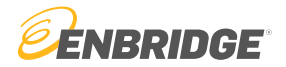

Step 4

Follow steps on <u>slides 8 -18</u> on how to setup an All Business Purposes Entity.

## Questions?

Email <u>link-help@enbridge.com</u> or call <u>1-800-827-5465</u> for LINK<sub>®</sub> System application support

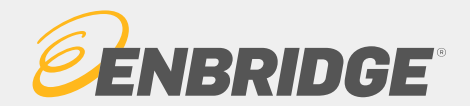